# CP | Configuração do seu e-mail corporativo no Gmail

#### Prezado cliente,

- 1- Acesse a sua conta do Gmail;
- 2- Clique no ícone de engrenagem no canto superior direito

| ← | $\rightarrow$ C O $\xi$ | ng ➡ https://mail.google.com/i | nail/u/1/#inbox                     | ₽ ☆                           | ${igsid}$ | ⊻ €          | <b>A</b> 3 | රා      | ≡     |
|---|-------------------------|--------------------------------|-------------------------------------|-------------------------------|-----------|--------------|------------|---------|-------|
| ≡ | M Gmail                 | Q Pesquisar e-mail             |                                     |                               |           | 0            | \$         | ):::    | REMAD |
| 1 | Escrever                | □ • C :                        | • · • · · ·                         | _                             |           | 1–36 d       | e 36       | < >     |       |
|   | Caixa de entrada 247    | 🗆 🚖 PROMAD                     | Como tornar a gestão do seu escrito | <b>ório mais eficaz</b> - O m | elhor sof | tware juridi |            | 04/02/2 | 020   |
| ☆ | Com estrela             | 🗌 🚖 PROMAD                     | Colocamos a marca do seu escritóri  | o em evidência! - Mar         | keting Ju | urídico PRO  |            | 28/01/2 | 020   |

3- Clique em Ver todas as configurações;

| ← | $\rightarrow$ C O    | A ➡ https://mail.google.com | <b>n</b> /mail/u/1/#inbox   | lan ⊡      | ⊗ ⊁                        | €        | Δ3    | ப                | ≡       |
|---|----------------------|-----------------------------|-----------------------------|------------|----------------------------|----------|-------|------------------|---------|
| = | M Gmail              | Q Pesquisar e-mail          |                             |            | 부부<br>1                    | 0        | ٩     |                  | (IRDMO) |
| 1 | Escrever             | □ •                         | 1–36 de 36                  | < >        | Configurações              | s rápida | S     |                  | ×       |
|   | Caixa de entrada 247 | 🗆 🚖 PROMAD                  | Como tornar a gestão do seu | 04/02/2020 | Ver todas as configurações |          | bes . | $\sum_{i=1}^{n}$ |         |
| ☆ | Com estrela          | 🗆 🚖 PROMAD                  | Colocamos a marca do seu es | 28/01/2020 | Apps no Gmail              |          |       |                  |         |

4- No menu horizontal na parte superior, clique em Contas e importação;

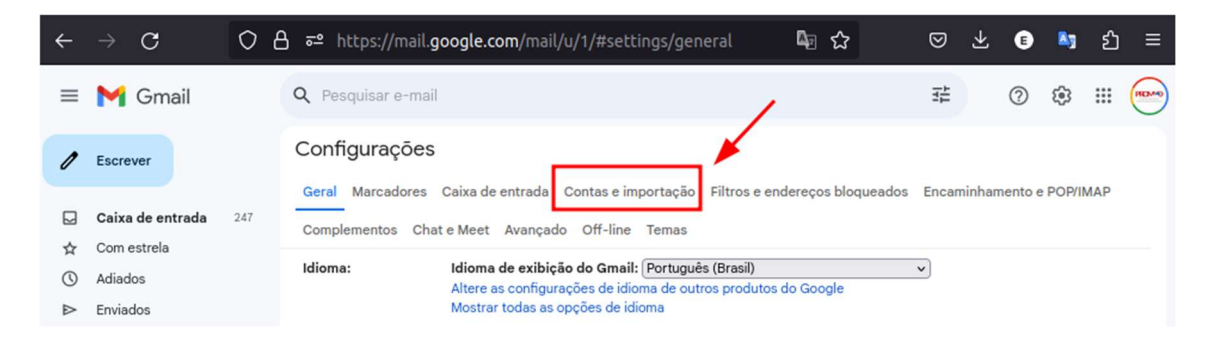

#### 5- No item Enviar e-mail como: clique em Adicionar outro endereço de e-mail

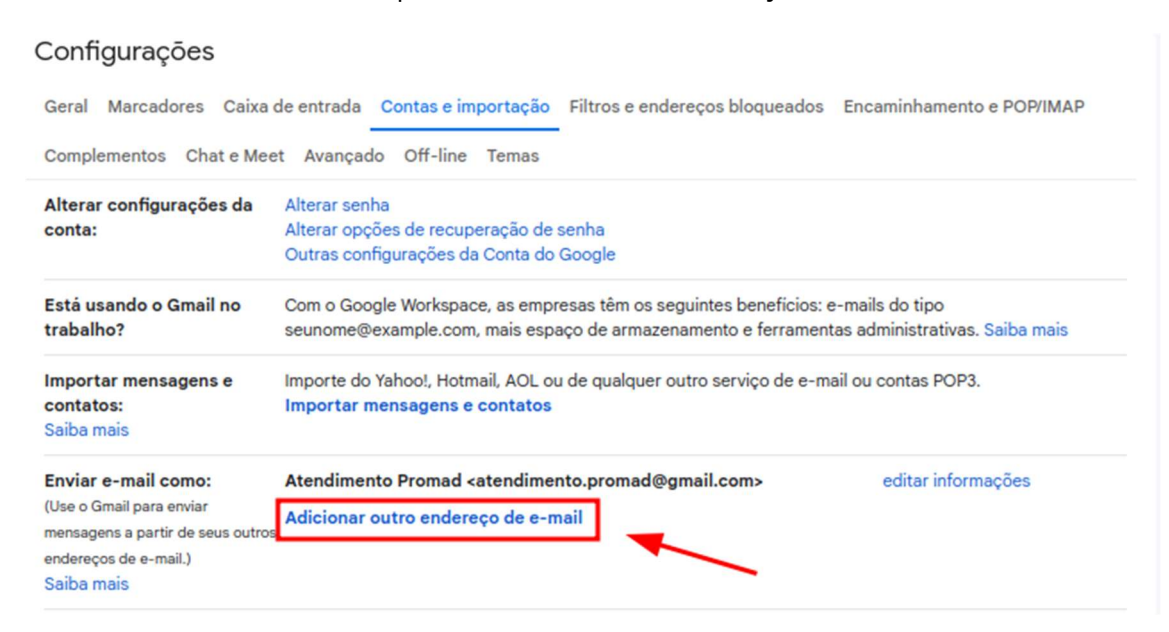

6- Na caixa de diálogo, insira seu nome e seu e-mail

| Adicionar outro endereço de e-mail que você possui                                                                               |                                                            |  |  |  |
|----------------------------------------------------------------------------------------------------|------------------------------------------------------------|--|--|--|
| Insira as informações sobre seu outro endereço de e-mail.<br>(seu nome e endereço de e-mail serão exibidos nos e-mails enviados) |                                                            |  |  |  |
| Nome:                                                                                                    | Seu nome                                                   |  |  |  |
| Endereço de e-mail:                                                                                                    | exemplo@seudominio.adv.br                                  |  |  |  |
|                                                                                                    | Tratar como um alias. Saiba mais                           |  |  |  |
|                                                                                                    | Especificar um endereço para resposta diferente (opcional) |  |  |  |
|                                                                                                    | Cancelar Próxima etapa »                                   |  |  |  |

**OBS:** preciso desmarcar a opção **Tratar como um alias** ? Acesse o link abaixo e veja o que se aplica melhor a forma como você pretende usar seu e-mail:

https://support.google.com/a/answer/1710338?authuser=1&ctx=gmail&hl=pt-BR&authuser=1&visit\_id=638277826071601132-2712605495&rd=1

#### 7- Clique em Próxima etapa

8- Preencha os campos da janela solicitando servidores com as informações abaixo:

- Servidor SMTP: smtp.promad.adv.br Porta: 587
- Nome de usuário: exemplo@seudominio.adv.br (insira seu e-mail completo)
- · Senha: a senha do seu e-mail
- · Conexão segura usando TLS: use o recomendado

## 9- Clique em Adicionar conta

| Adicionar outro endereço de e-mail que você possui                                      |                           |  |  |  |  |
|-----------------------------------------------------------------------------------------|---------------------------|--|--|--|--|
| Enviar e-mail pelo seu servidor SMTP                                                    |                           |  |  |  |  |
| Configure o envio de e-mails por servidores SMTP do publicacoesonline.com.br Saiba mais |                           |  |  |  |  |
| Servidor SMTP: smtp.promad.adv.br Porta: 587 V                                          |                           |  |  |  |  |
| Nome de usuário:                                                                        | exemplo@seudominio.adv.br |  |  |  |  |
| Senha:                                                                                  | a:                        |  |  |  |  |
| Conexão segura usando <u>TLS</u> (recomendado) Conexão segura usando <u>SSL</u>         |                           |  |  |  |  |
| Cancelar) « Voltar) Adicionar conta »                                                   |                           |  |  |  |  |

**10-** Acesse seu e-mail e clique no link de confirmação para ativar as configurações feitas.

| Adicionar outro endereço de e-mail que você possui                                                                                                    |                                                                                                   |  |  |  |  |  |
|----------------------------------------------------------------------------------------------------|---------------------------------------------------------------------------------------------------|--|--|--|--|--|
| Verifique a confirmação e adicione seu endereço de e-mail                                                                                                    |                                                                                                   |  |  |  |  |  |
| Parabéns, localizamos seu outro ser                                                                                                    | Parabéns, localizamos seu outro servidor e confirmamos suas credenciais. Só falta mais uma etapa. |  |  |  |  |  |
| Um e-mail com um link de confirmação foi enviado para<br><b>Distributiva () publicacoesonline.com.br.</b> [ <u>Reenviar e-mail</u> ]<br>Para adicionar seu endereço de e-mail, clique no link da mensagem de confirmação. |                                                                                                   |  |  |  |  |  |
| Clique no link no e-mail de<br>confirmação                                                                                                    |                                                                                                   |  |  |  |  |  |
| Fechar janela                                                                                                    |                                                                                                   |  |  |  |  |  |

## 11- No item Verificar o e-mail de outras contas: Clique em Adicionar uma conta de email

# Configurações

| Geral Marcadores Caixa d                                                                                                    | e entrada Contas e importação Filtros e endereços bloqueados Encaminhamento e POP/IMAP                                                                                          |
|----------------------------------------------------------------------------------------------------|----------------------------------------------------------------------------------------------------|
| Complementos Chat e Mee                                                                                                    | Avançado Off-line Temas                                                                                                    |
| Alterar configurações da<br>conta:                                                                                          | Alterar senha<br>Alterar opções de recuperação de senha<br>Outras configurações da Conta do Google                                                                              |
| Está usando o Gmail no<br>trabalho?                                                                                         | Com o Google Workspace, as empresas têm os seguintes beneficios: e-mails do tipo<br>seunome@example.com, mais espaço de armazenamento e ferramentas administrativas. Saiba mais |
| Importar mensagens e<br>contatos:<br>Saiba mais                                                                             | Importe do Yahoo!, Hotmail, AOL ou de qualquer outro serviço de e-mail ou contas POP3.<br>Importar mensagens e contatos                                                         |
| Enviar e-mail como:<br>(Use o Gmail para enviar<br>mensagens a partir de seus outros<br>endereços de e-mail.)<br>Saiba mais | Atendimento Promad <atendimento.promad@gmail.com> editar informações Adicionar outro endereço de e-mail</atendimento.promad@gmail.com>                                          |
| Verificar o e-mail de outras<br>contas:<br>Saiba mais                                                                       | Adicionar uma conta de e-mail                                                                                                    |

12- Insira seu endereço de e-mail

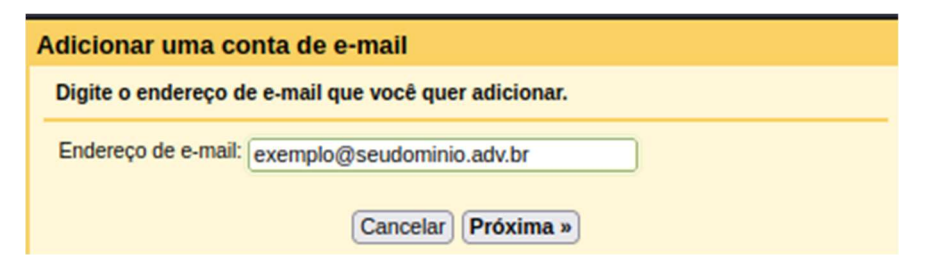

- **13-** Preencha os campos da janela solicitando servidores com as informações abaixo:
  - Nome de usuário: exemplo@seudominio.adv.br (insira seu e-mail completo)
  - Senha: a senha do seu e-mail
  - Servidor POP: pop.promad.adv.br Porta: 110
- 14- Clique em Adicionar conta;

| Adicionar uma conta de e-mail                                                    |                                                                         |   |  |  |  |
|----------------------------------------------------------------------------------|-------------------------------------------------------------------------|---|--|--|--|
| Inserir as configurações de e-mail de exemplo@seudominio.adv.br. Saiba mais      |                                                                         |   |  |  |  |
| Endereço de e-mail:                                                              | exemplo@seudominio.adv.br                                               |   |  |  |  |
| Nome de usuário:                                                                 | exemplo@seudominio.adv.br                                               |   |  |  |  |
| Senha:                                                                           |                                                                         |   |  |  |  |
| Servidor POP:                                                                    | Servidor POP: pop.promad.adv.br Porta: 110 V                            |   |  |  |  |
| 0                                                                                | Deixar uma cópia da mensagem recuperada no servidor.<br>Saiba mais      |   |  |  |  |
| 0                                                                                | Use sempre uma conexão segura (SSL) ao recuperar e-mails.<br>Saiba mais |   |  |  |  |
|                                                                                  | Marcar as mensagens recebidas:<br>exemplo@seudominio.adv.br v           |   |  |  |  |
| <ul> <li>Arquivar as mensagens recebidas (ignorar a Caixa de entrada)</li> </ul> |                                                                         |   |  |  |  |
|                                                                                  | Cancelar Voltar Adicionar conta                                         | » |  |  |  |